## SUBMITTING AN APPLICATION TO ISSS

To start an application, navigate to noncredit.temple.edu/isss.

If you have not begun studying at Temple University yet, click on "future students". If you are already studying at Temple University, click on "Current Students". If you graduated, click on "International Alumni"

| All ISSS Application Forms |  |
|----------------------------|--|
| Future Students            |  |
| Current Students           |  |
| International Alumni       |  |
| Other                      |  |

If you start an application but do not have time to finish it, please do not try access the application using the same link. This will create multiple applications for the same thing.

When you are ready to finish and submit an application, please navigate to <u>noncredit.temple.edu</u> and log-in:

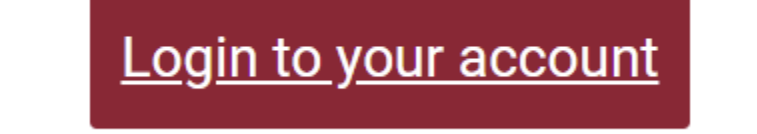

## Use your username and password to log in

AccessNet Account Login

Login with your Temple student, faculty, or staff AccessNet account (same username as your Temple Email and TUPortal).

Having trouble logging in with an AccessNet account?

Log In with AccessNet

When you log into your account, use the menu on the left "my applications" will allow you to access the application you already started.

Student Home My Profile Change My User Name or Password My Enrollment History My Course Schedule My Applications My Certificates and Designations My Account History My Saved Items My Files Forms and Policies Announcements Help

If you already submitted the application and want to add additional documents, click on "My files" and you will be able to add additional documents.

It's very important that application materials are all submitted to your account. Submitted materials through email or another source makes it difficult to track items.